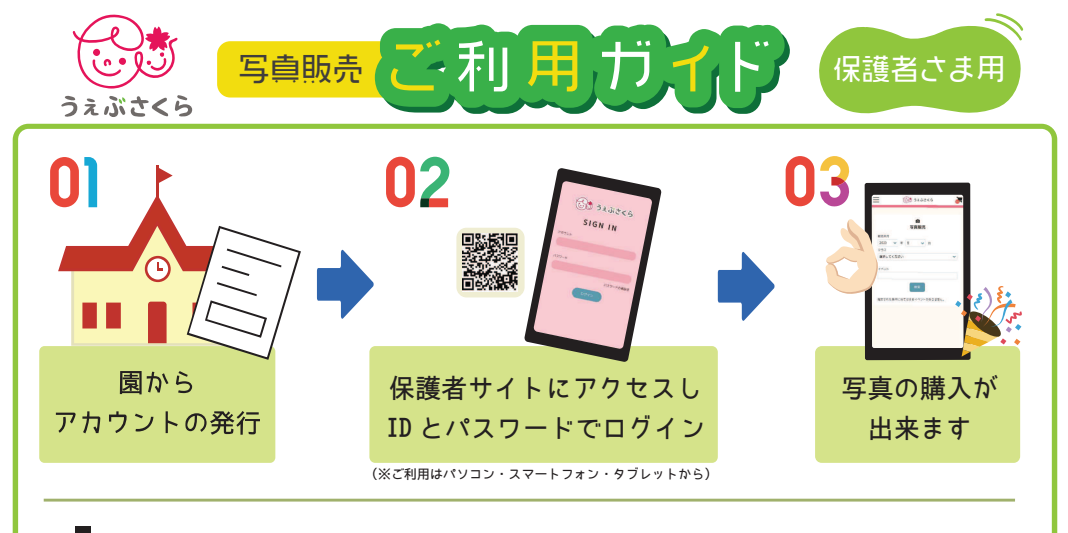

## 写真購入前に…

▼まずは保護者サイトへアクセスしてください。

[URL] https://parents.cloud-sakura.net

初回ログイン時には、基本情報から『会員情報』と『お届け先』登録をお願いします。 ■ホーム画面左上、サイドメニューの基本情報を開き、それぞれ登録します。 上:会員情報の登録(メールアドレスはパスワード再設定の際必要になります。)

下:お届け先の登録(商品購入時に引用します。)

※初めての方はパスワードの変更も行って下さい。

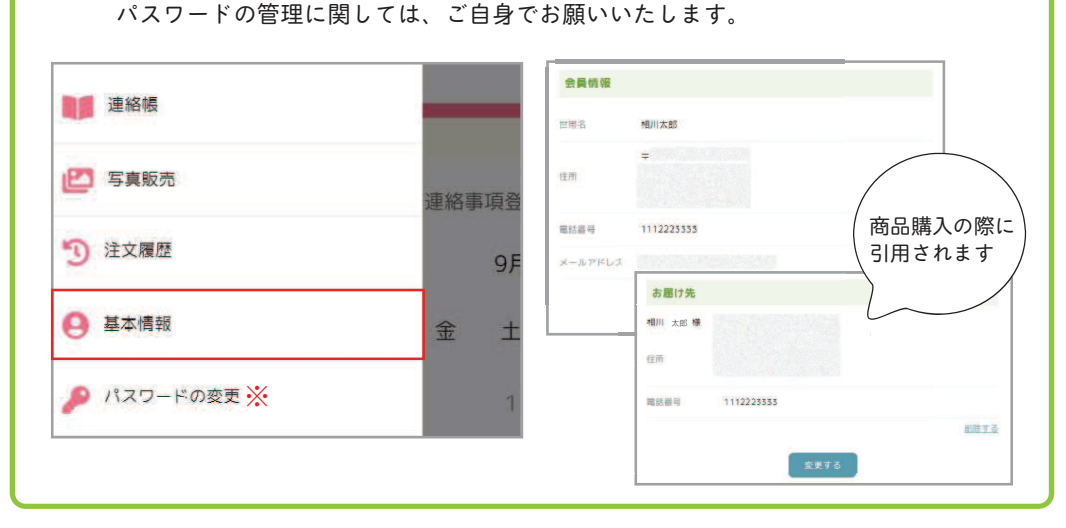

## ▶済について ①クレジットカード決済 前払い クレジットカード決済の場合、手数料は運営会社負担になります。 $\mathbf{O}$ VISA Diners Club ②DSK 後払い ■決済手数料:1決済あたり220円(税込) 商品の発送準備開始 注文完了 商品の到着 請求書が届いたら、お支払いへ 商品注文後、発送準備の間に請求書がポストへ届きます。※2~3日程度 ・請求書には期限がありますので、必ず期限内のお支払いをお願い致します。 「コンビニエンスストア」にてお支払いが可能です。 送料について

| ①ゆうメー | ル…165 円 ( 税込 ) | ✔破損補償なし | ✔発送から到着まで3~5日程度 |
|-------|----------------|---------|-----------------|
| ②宅配便  | …660 円 ( 税込 )  | ✔破損補償あり | ✓ヤマト急便の追跡機能あり   |

| サイドメニュー            | - = 🚳 32.52 de -              | カート                     |
|--------------------|-------------------------------|-------------------------|
| ・写真販売<br>写真の閲覧・購入  | ⑦ + 連紙要項登録<br>《7月 2020年8月 9月> | 未購入の商品が<br>カートに入っている場合  |
| ・注文履歴<br>過去の注文内容確認 | 日月火水木金土                       | ❸のように枚数分の<br>数字が表示されます。 |
| ・基本情報<br>住所等の登録・変更 | 2 3 4 5 6 7 8                 | カートをクリックし、<br>購入手続きへ    |
| ・パスワードの変更          | 9 10 11 12 13 14 15           |                         |

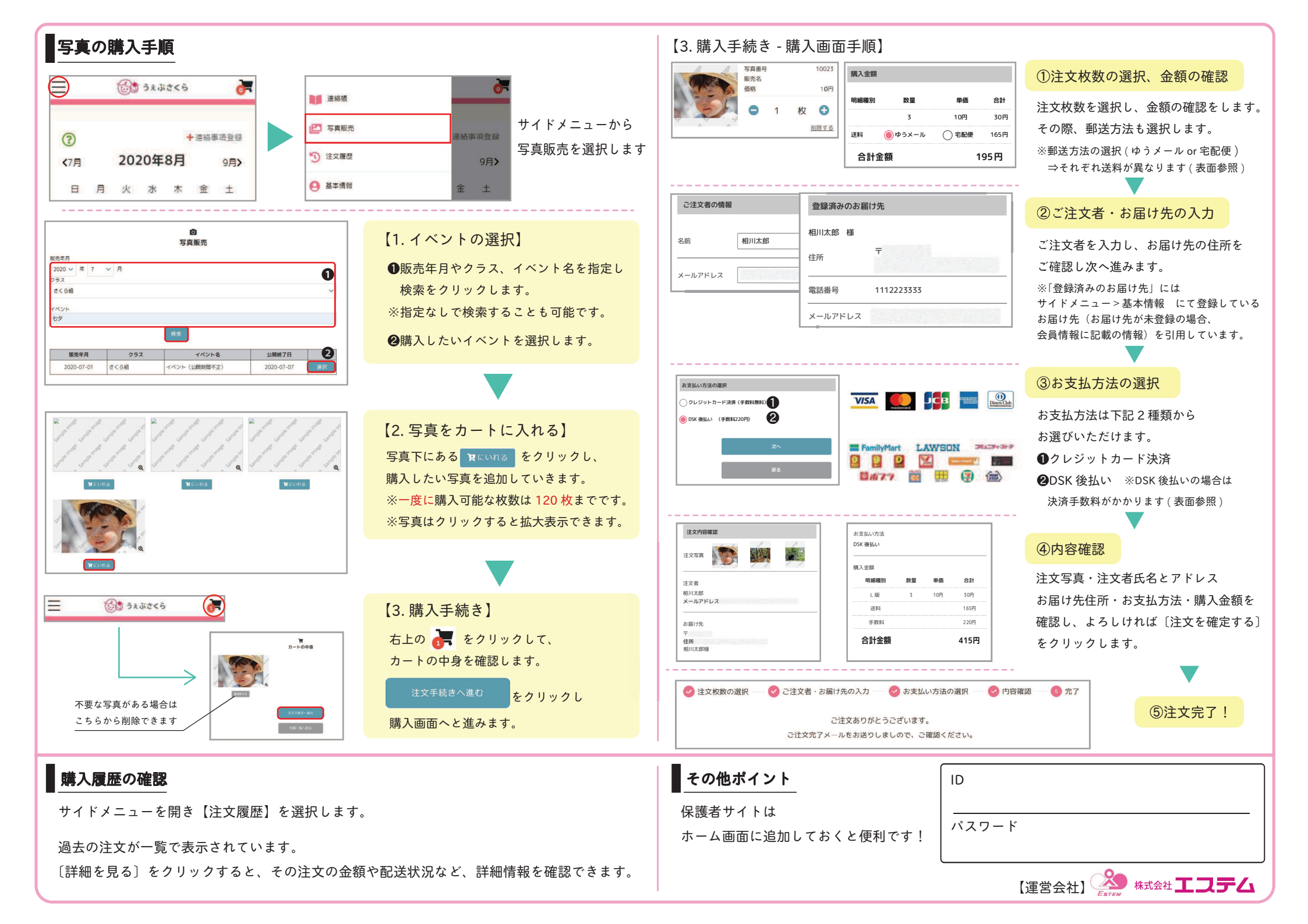